# 附件2:北京服装学院2024年美术与设计类专业线上初试 报名操作说明

#### 各位考生:

欢迎报考北京服装学院!北京服装学院2024年美术与设计类专业线上初试报名使用 "艺术升"网上报名系统报名。请阅读本说明后,按要求完成网上报名的各项操作流程。

#### 一、网上报名前的准备

1、阅读招生简章

考生请先阅读我校《北京服装学院2024年艺术类本科专业招生简章》,充分了解各专业的考试内容和要求,报名缴费和考试等时间安排,然后再进行网上报名。

2、网上交费的准备工作

我校专业考试报名使用支付宝平台进行网上交费。请考生在报名开始前提前开通支 付宝账户,确认余额可以完成网上报名所需费用的支付。

3、请考生下载"艺术升"APP,并注册完成考生信息填报和上传报考资料,具体步骤请见《北京服装学院2024年美术与设计类专业线上初试报名须知》附件。

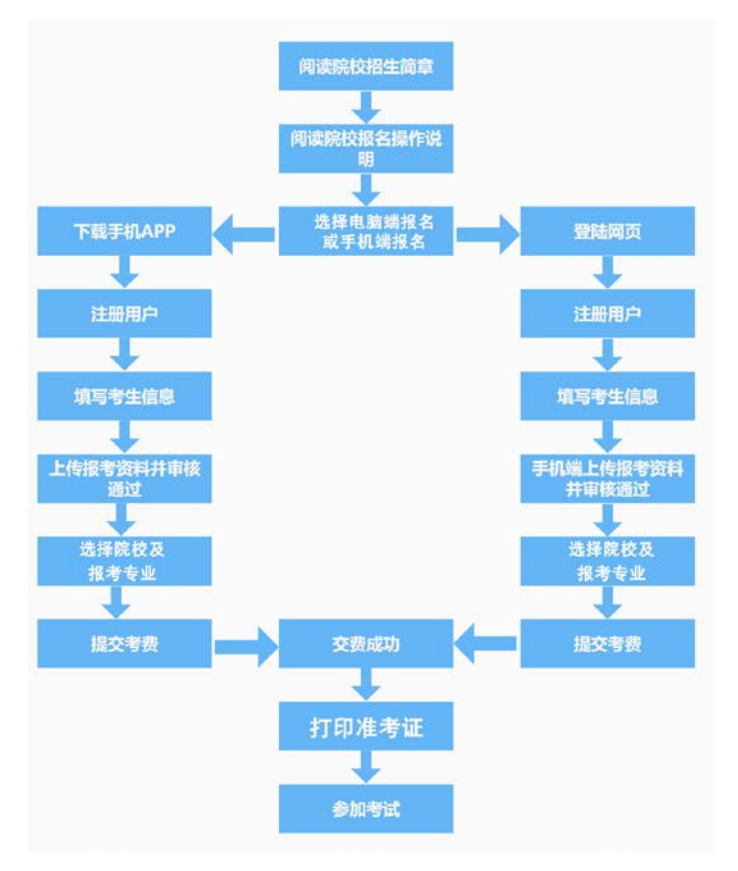

### 二、网上报名操作

## 手机端报名

①请考生登陆艺术升App,在首页底部点击【报考】,在【报考】页选择【②报名】, 搜索"北京服装学院",然后选择"网络远程考试(初试)"。

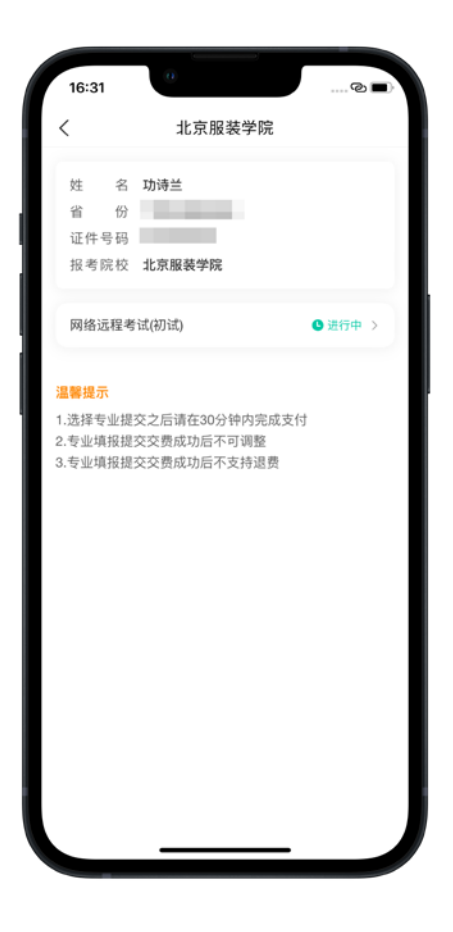

②选择"美术与设计类(服装与服饰设计、数字媒体艺术、视觉传达设计)",点击【确定】,再点击【确定】。

| 16:44        |                                       | 16:44                | 0                                            | ଡ     |
|--------------|---------------------------------------|----------------------|----------------------------------------------|-------|
|              | 网络远程考试 (初试)                           | <                    | 网络远程考试 (初试)                                  |       |
| 姓 名          | 100                                   | 姓名                   |                                              |       |
| 省 份          |                                       | 省份                   |                                              |       |
| 证件号码         |                                       | 证件号码                 |                                              |       |
| 报考院校         | 北京服装学院                                | 报考院校                 | 北京服装学院                                       |       |
| 考试名称         | 北京服装学院2024年美术与设计类专业<br>线上初试           | 考试名称                 | <ul> <li>北京服装学院2024年美术与i<br/>线上初试</li> </ul> | 设计类专业 |
| ✓ 美术与<br>术、初 | 5设计类(服装与服饰设计、数字媒体艺<br>1觉传达设计)(XX月XX日) |                      | 5设计类(服装与服饰设计、数字<br>8觉传达设计)(XX目XX月)           | 媒体艺   |
|              |                                       |                      | 请核对关键信息                                      |       |
| 馨提示          |                                       | · 姓名:                |                                              |       |
| 选择专业损        | 《交之后请在30分钟内完成支付                       | 1. 省份:               |                                              |       |
| 专业填报损        | 是交交费成功后不可调整                           | 2. 证件号<br>步生号        |                                              |       |
| 专业填报损        | 1交交费成功后不支持退费                          | 3. 与工与<br>专业:<br>字媒体 | 美术与设计类(服装与服饰设<br>艺术、视觉传达设计)                  | 计、数   |
|              |                                       |                      | 放弃 确?                                        | E     |
|              |                                       |                      | 放弃 确加                                        | Ē     |
|              |                                       |                      |                                              |       |
|              | 确定                                    |                      |                                              |       |
|              |                                       |                      |                                              |       |
|              |                                       |                      |                                              |       |

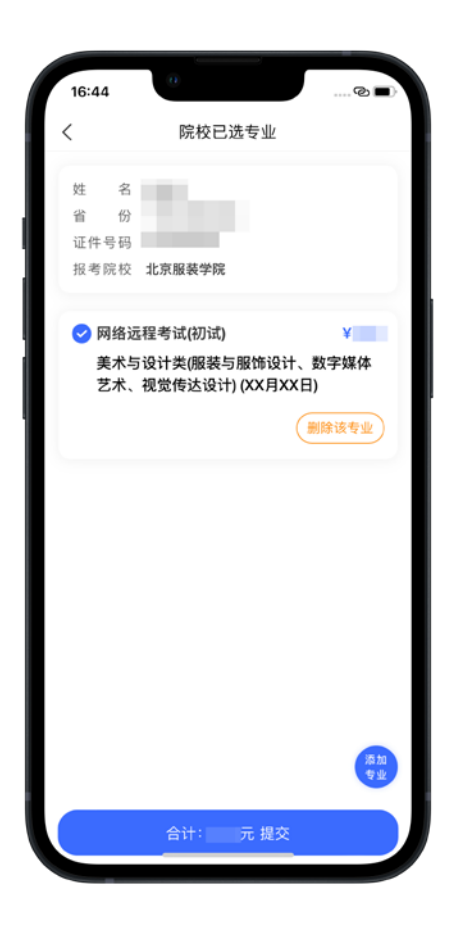

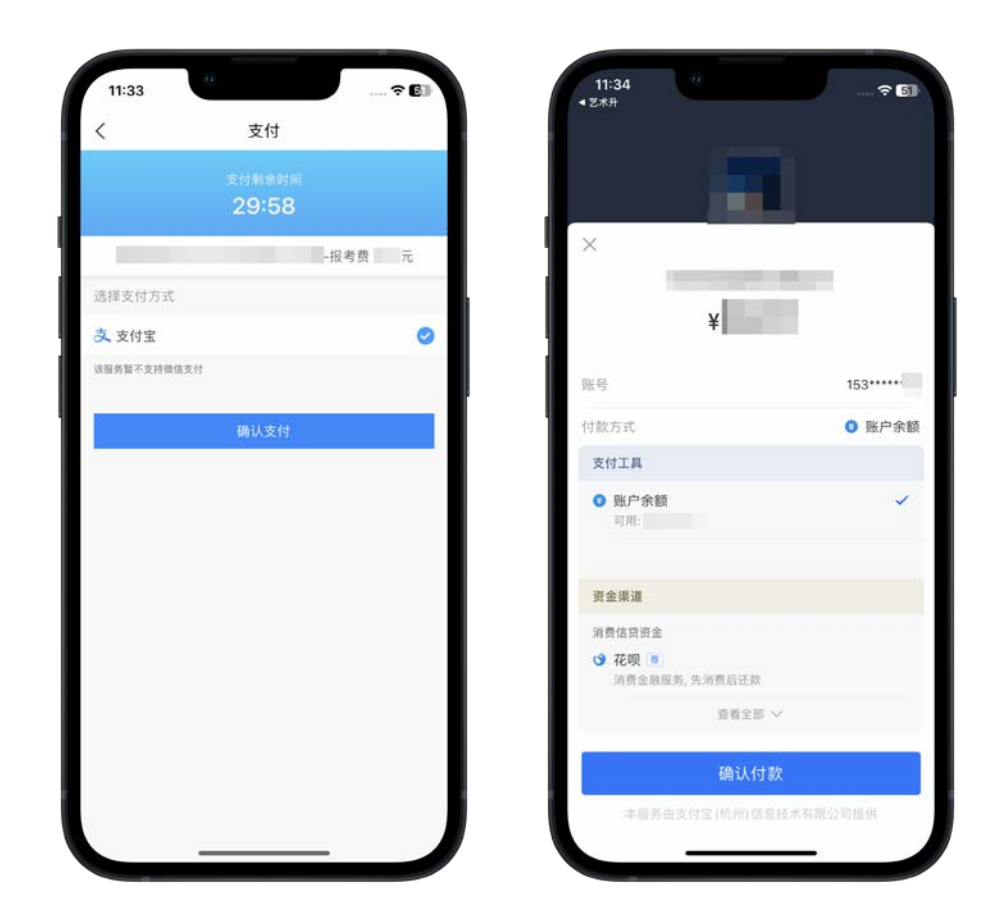

点击下方"合计: XX元 提交"按钮,再点击"提交",缴纳报名费。

考生需要在 30 分钟内完成支付,超时后考生所报专业将自动取消,如超时关闭, 考生须重新选择报考专业,并提交。

## 电脑网页版报名

①请考生登陆艺术升官网(https://user.artstudent.cn/login),并注册完成考生 信息填报和上传报考资料,具体步骤请见《北京服装学院2024年美术与设计类专业线上 初试报名须知》附件。

②在首页找到"艺术院校校考报名",点击【进入报名】。

| <b>レージボチナ</b> 首页 考生信息 計 | 名 打印中心 交费记录 成绩/                                                     | 志愿/录取                                                                   |                                                                                                    | 欢迎。<br>祭母与安全 道出 |
|-------------------------|---------------------------------------------------------------------|-------------------------------------------------------------------------|----------------------------------------------------------------------------------------------------|-----------------|
| 位置 > 公司文                |                                                                     |                                                                         | 2023-11-15<br>2023-11-15<br>EMPERING TURNER<br>EMPERING TURNER<br>EMPERING TURNER<br>EMPERING TURNER<br>EMPERING TURNER<br>EMPERING TURNER |                 |
|                         | 同刻合作: biz<br>Copyright 2015-2020<br>音楽号: 第ICP集15031780号 ● 新公用安备 330 | ©yixianinfo.com<br>) © www.yixianinfo.com<br>11002014466句   版紀所有:私刊初時の回 | 科技専用公司                                                                                                    | Re Horde        |
|                         |                                                                     |                                                                         |                                                                                                    | - HIS           |

③在页面左侧"专业报考"栏目选择"北京服装学院"。

员名

返回首页 >>

|              | 报考专业                                                                                                    |  |  |  |  |  |
|--------------|----------------------------------------------------------------------------------------------------|--|--|--|--|--|
| 1104<br>1104 | 1.选择很考的院校                                                                                                    |  |  |  |  |  |
| 考生信息         | R ranner C Duaren                                                                                                    |  |  |  |  |  |
| 专业报考         | 参照设置院校                                                                                                    |  |  |  |  |  |
| 0.009/09/10  | 1. 北原服装字统                                                                                                    |  |  |  |  |  |
| 0899.0       |                                                                                                    |  |  |  |  |  |
| 13240        | 1. com                                                                                                    |  |  |  |  |  |
| 0.001000     |                                                                                                    |  |  |  |  |  |
| 10.48,492    |                                                                                                    |  |  |  |  |  |
| 8111.1.8     | Construction Water Construction                                                                                                    |  |  |  |  |  |
| 00488        | and and a second second |  |  |  |  |  |
| 10110        |                                                                                                    |  |  |  |  |  |
| 1000         |                                                                                                    |  |  |  |  |  |

④在"2.选择考点、专业及志愿"处下拉选项处选择"美术与设计类(服装与服饰 设计、数字媒体艺术、视觉传达设计)"。

|                                                                                                    |                                                                                                    | 报考专业                                                            |                            |                         |       |
|----------------------------------------------------------------------------------------------------|----------------------------------------------------------------------------------------------------|-----------------------------------------------------------------|----------------------------|-------------------------|-------|
| and and and and and and and and and and                                                                                                    | 1.选择报考的院校                                                                                                    |                                                                 |                            |                         |       |
| 10.01                                                                                                    | 🕅 北京服装学院                                                                                                    | 服新选择                                                            |                            |                         |       |
| 考生信息                                                                                                    | 2.选择考点、专业及志愿                                                                                                    |                                                                 |                            |                         |       |
| 专业报考                                                                                                    | 网络远程考试(初试)(进 > 美术与                                                                                                    | i设计类(服装与服饰设计、数字媒体艺=丶                                            | -                          |                         |       |
|                                                                                                    | provident of the second second s |                                                                 |                            |                         |       |
| 10039-014-2.8                                                                                                    |                                                                                                    | 选择专业                                                            |                            |                         |       |
| 0892                                                                                                    |                                                                                                    | 选报专业<br>(第1步/共3步                                                |                            |                         |       |
| CRAS<br>CRAS                                                                                                    | 3.你已填报该学院的以下专业:                                                                                                    | 选报专业<br>(第1岁/共3步                                                |                            |                         |       |
| REPAIRS                                                                                                    | 3.你已填报该学院的以下专业:<br>考点                                                                                                    | 选报专业<br>(第1歩/#3歩)<br>专业                                         | )<br>表质                    | 报告状态                    | 操作    |
| eneres<br>Union<br>Union | 3.你已填报该学院的以下专业:<br>考点                                                                                                    | 洗根な <u>业</u><br>(第1 <i>世/</i> 共3 <i>世</i> )<br>专业<br>留无报考数据     | () 志愿                      | 报名状态                    | 開作    |
| 8019308<br>6209403<br>12040<br>12040<br>12040                                                                                                    | 3.你已填报该学院的以下专业:                                                                                                    | 送根を业<br>(第1歩/#3歩)<br>そ业<br>解无报考数据<br>92.00億255+2216考集制(7305)件。考 |                            | <u>税名状态</u><br>通常成本1    | 19/17 |
|                                                                                                    | <ul> <li>3.你已填报该学院的以下专业:</li> <li>考点</li> <li>参生提标准备好支付室,报考未进</li> <li>9.安在很多成功以后,不能再终去</li> </ul>                                                                                                    | 洗服な业<br>(第1歩/#3歩)                                               | ()<br>(1)<br>(生所服专业将自动取用,1 | 服石状态<br># <b>2</b> 新版寺! | 開行    |

⑤点击"选报专业"按钮,在弹出对话框中点击"确认"。

|            |        | 报                                             | 考专业                  |                             |    |
|------------|--------|-----------------------------------------------|----------------------|-----------------------------|----|
| 1000       | 1.选择报考 | 的院校                                           |                      |                             |    |
| 100        | 网      | 北京級秩学院                                        |                      |                             |    |
| 考生信息       | 2.选 请  | <u></u> 刻关键信息(姓名、省份、证件号码、考生号)                 |                      | ]                           |    |
| 专业报告       | 网络     | 为确保考生报考准确,务必仔细検对个人关键信息,<br>姓名:张监翊 省份:河北省      | 提交后将无法修放!            |                             |    |
| ALCOHOL: N |        | 证件号: BF004                                    |                      |                             |    |
|            |        | 考生号: [#1.98880000000                          |                      |                             |    |
| 00940      | 3.你    | 放弃                                            | 角认                   |                             |    |
| COLUMN 1   |        |                                               |                      | 报名状态                        | 關作 |
| 100000     |        | W.                                            |                      | J                           |    |
|            |        |                                               |                      |                             |    |
| 1104.88    |        | 時心在省好立行运,成本未成交配建交后未交低考表的以:<br>後考成功以后,不能再修改专业! | SOUTH, WEATHORN HERE | KUHA), TARLARLANT (122497-1 |    |
|            |        | 間周度成分                                         | 吉考试策诺书 查看            |                             |    |

⑥在"3.你已填报该学院的以下专业:"处点击"提交报考",再点击"最终确认 提交"。

| -         | 报考专业          |                                              |    |                                       |    |  |  |
|-----------|---------------|----------------------------------------------|----|---------------------------------------|----|--|--|
| 1004      | 1.选择报考的院校     |                                              |    |                                       |    |  |  |
| 1.20      | 2 北京銀装学院      | 國新法理                                         |    |                                       |    |  |  |
| 考生信息      | 2.选择考点、专业及志愿  |                                              |    |                                       |    |  |  |
| C 1018 19 | 网络远程考试(初试)(进~ | 美术与设计类(服装与服饰设计、数字媒体艺) >                      |    |                                       |    |  |  |
| 009929-18 |               | 法指行业                                         |    |                                       |    |  |  |
| 0894      |               | (第1步/共3步)                                    |    |                                       |    |  |  |
| 0.004-0   | 3.你已填报该学院的以下  | 专业:                                          |    |                                       |    |  |  |
| 0.000     | 考点            | 专业                                           | 志愿 | 报告状态                                  | 操作 |  |  |
| 12404/01  | ☑ 网络远程考试(初试)  | 養术与设计类(服装与服饰设计、数字媒体艺术、视觉传<br>达设计)(XX月XX日-题试) |    | 待提交                                   | 删除 |  |  |
| 8111258   |               | 2、根本主爆交或爆交后主交根本再级过30分钟,本生后接到                 |    | · · · · · · · · · · · · · · · · · · · |    |  |  |
| 100.00    | ① 交费报考成功以后, 7 | 「龍再修改专业!                                     |    |                                       |    |  |  |
| 10.00     |               | 四同意诚信者试承诺书 查看                                |    |                                       |    |  |  |
| 1902      |               | 提交报考<br>(第2步/共3步)                            |    |                                       |    |  |  |
|           |               |                                              |    |                                       |    |  |  |

高發合作: biz@yixianinfo.com Copyright 2015-2020 © www.ybianinfo.com 錄圖량: 浙ICP錄15031780명 🤗 浙公開安錄 33011002014466号 版权所有: 杭州亦间信息科技有限公司

|                    | INTEGRATION IN          |                            |                                 |                          |                              |                  |              |
|--------------------|-------------------------|----------------------------|---------------------------------|--------------------------|------------------------------|------------------|--------------|
| -                  | 考生信息<br>姓名: ●●●● 身份证明   | ): <b> 16</b> 69:          | -                               |                          |                              |                  |              |
| 1000               | 1. 报考信息                 |                            |                                 |                          |                              |                  |              |
| 10120-4<br>10120-4 | 院校本                     | n点                         | 华羽                              | 志愿                       | 报考费                          |                  |              |
| 考生信思               | 四<br>北京服装学院 程<br>2.: (初 | 容远 美术与设计<br>参试 李媒体艺术<br>试) | (服装与服饰设计、数<br>5、视觉传达设计)(        |                          | - 624                        |                  |              |
| 专业很考               | R                       |                            |                                 | 报考                       | ·愿金额: 元                      |                  |              |
| DODARDU.N          | "请您确认信息无误后提             | 8                          |                                 |                          |                              |                  |              |
|                    |                         | 返回修改                       | 最终确注<br>(第3步/1                  | 人提交<br><sup>共133</sup> ) |                              |                  |              |
|                    |                         | 511                        |                                 |                          | -                            |                  |              |
| 100.018            | 9.2                     |                            | 15 alk                          |                          | 思想                           | 服名状态             | 腸你           |
| 100000             | ☑ 网络远程考试(初试)            | 美术与设计关()                   | 8装与服饰设计、数字媒体<br>达设计)(XX月XX日-圆试) | 艺术、视觉传                   |                              | 将提交              | <b>B</b> (9) |
| *****              | O an interaction        | 10 as as 10 events         |                                 |                          | lation of the lattice of the | e III oc 17 de l |              |
| 100.88             | 0 交费报考成功以后,不            | 和再修改专业)                    | CX844X849 26042970              | 111 19 22 10 10          | K IN GENTLEMANNELS - S       | A MARINE COLOR   |              |
| Sec. 1             |                         |                            | 四间登近信考                          | 试承诺书查查                   | 9                            |                  |              |
| -                  |                         |                            | 提交<br>(第25)                     |                          |                              |                  |              |

⑦支付宝扫码缴纳报名费。

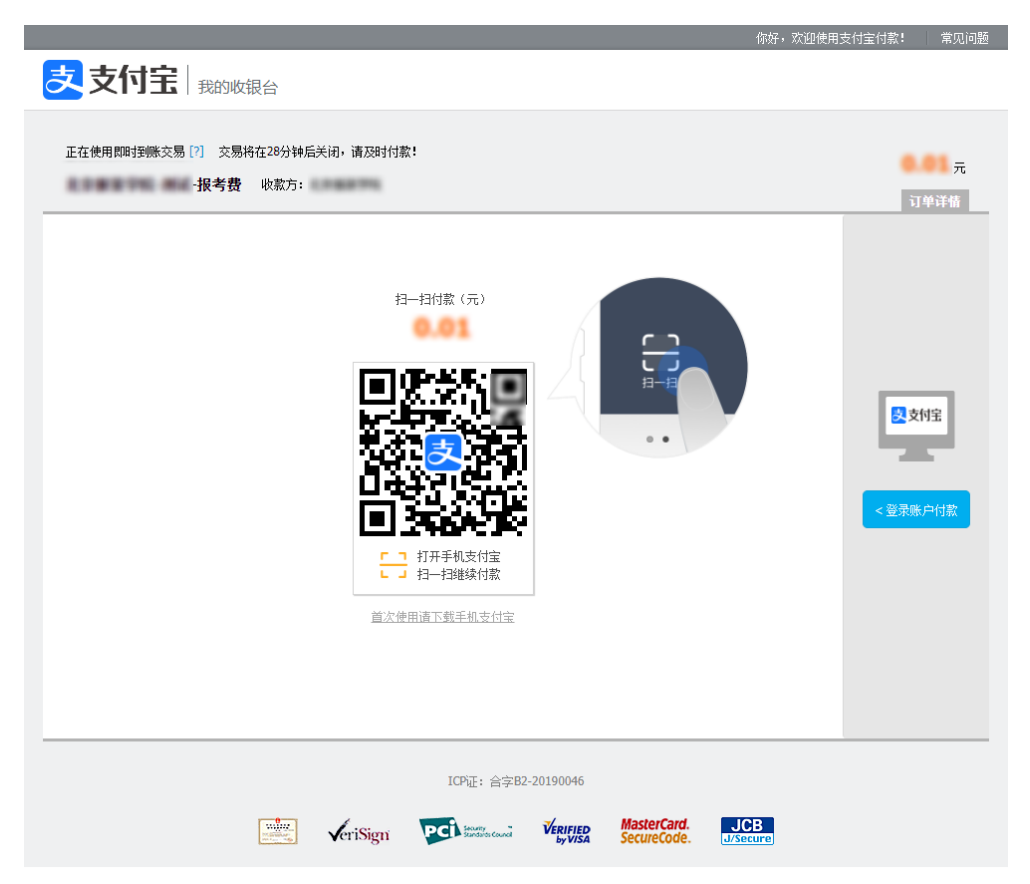

考生需要在30分钟内完成支付,超时后系统将关闭本次报名。如超时关闭,考生须 重新选择考点与专业,并提交。

## 考试系统考生咨询服务

考生可通过艺术升 APP、艺术升官网进行在线客服咨询,或者拨打在线客服电话 (0571-26881663)进行电话咨询。

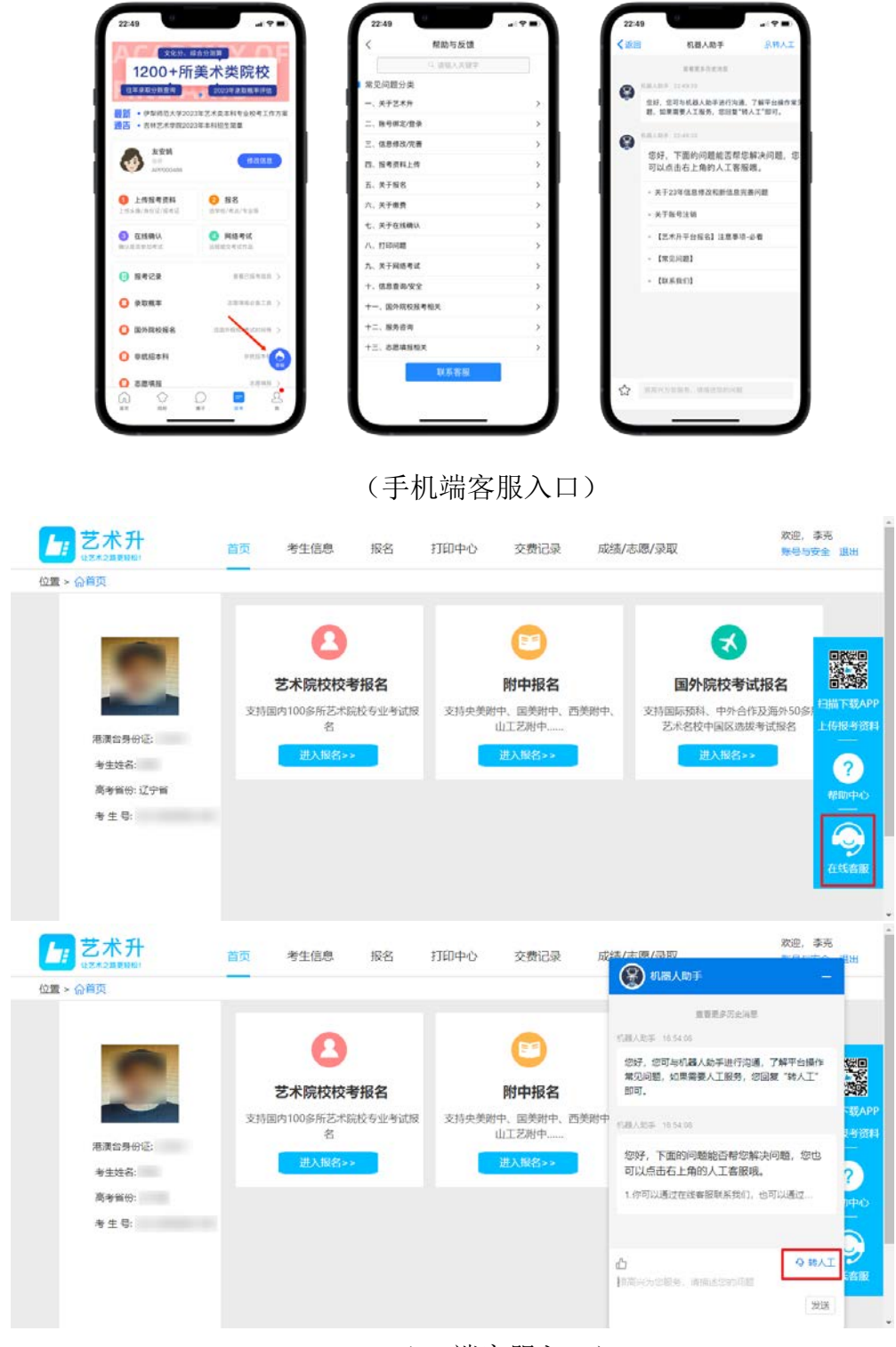

(PC 端客服入口)